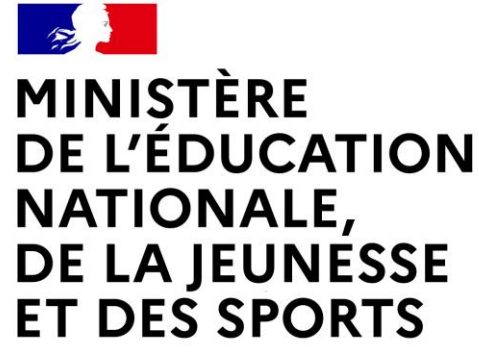

Liberté Égalité Fraternité

## LE SERVICE EN LIGNE ORIENTATION Les 4 étapes à suivre en ligne pour demander une voie d'orientation après la 3<sup>e</sup>

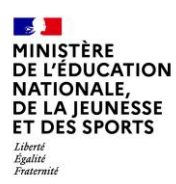

### 1. Connexion au service en ligne Orientation

- Depuis la page d'accueil du site du collège :

https://etab.ac-poitiers.fr/coll-george-sand-chatellerault/

- En haut à droite ENT-Educonnect
- Sélectionner votre profil : Elève et parent (responsable légal)

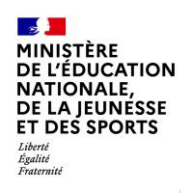

### Connexion au portail Scolarité services avec mon compte Educonnect

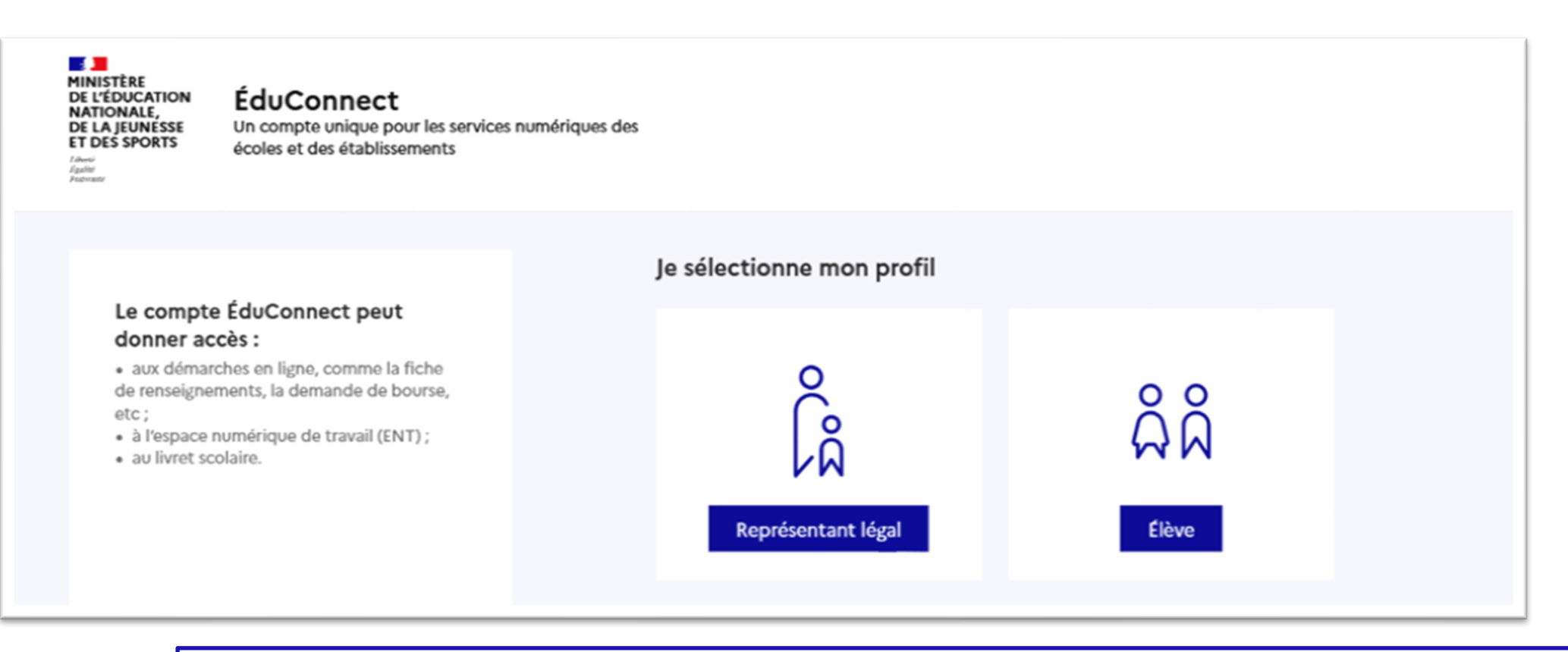

**le compte d'un représentant légal** permet de saisir les intentions d'orientation et d'accuser réception de l'avis donné par le conseil de classe ;

le compte d'un élève permet uniquement de consulter les saisies effectuées par le représentant légal.

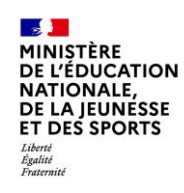

#### ÉduConnect

#### Le compte ÉduConnect peut donner accès :

 aux démarches en ligne, comme la fiche de renseignements, la demande de bourse, etc;

à l'espace numérique de travail (ENT) ;

au livret scolaire.

Accès avec l'identifiant et le mot de passe de mon compte parent que j'ai déjà crée.

Si je ne l'ai pas encore fait, je choisis *Je n'ai pas de compte* puis je confirme mon identité et mon numéro de téléphone portable. Je reçois immédiatement un sms avec un code à saisir. Je choisis ensuite un mot de passe.

### 😥 Représentant légal Je me connecte avec mon compte ÉduConnect Identifiant Identifiant oublié? → Identifiant au format p.nomXX Mot de passe Mot de passe oublié? → 0 Se connecter Je n'ai pas de compte → OU Je me connecte avec FranceConnect S'identifier avec FranceConnect Qu'est-ce que FranceConnect ? FranceConnect vous permet d'accéder à de nombreux services de l'État en utilisant un compte dont vous disposez déjà. Utilisez-le pour ÉduConnect !

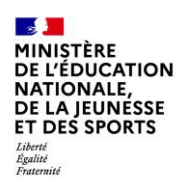

### J'arrive alors sur l'ENT du collège:

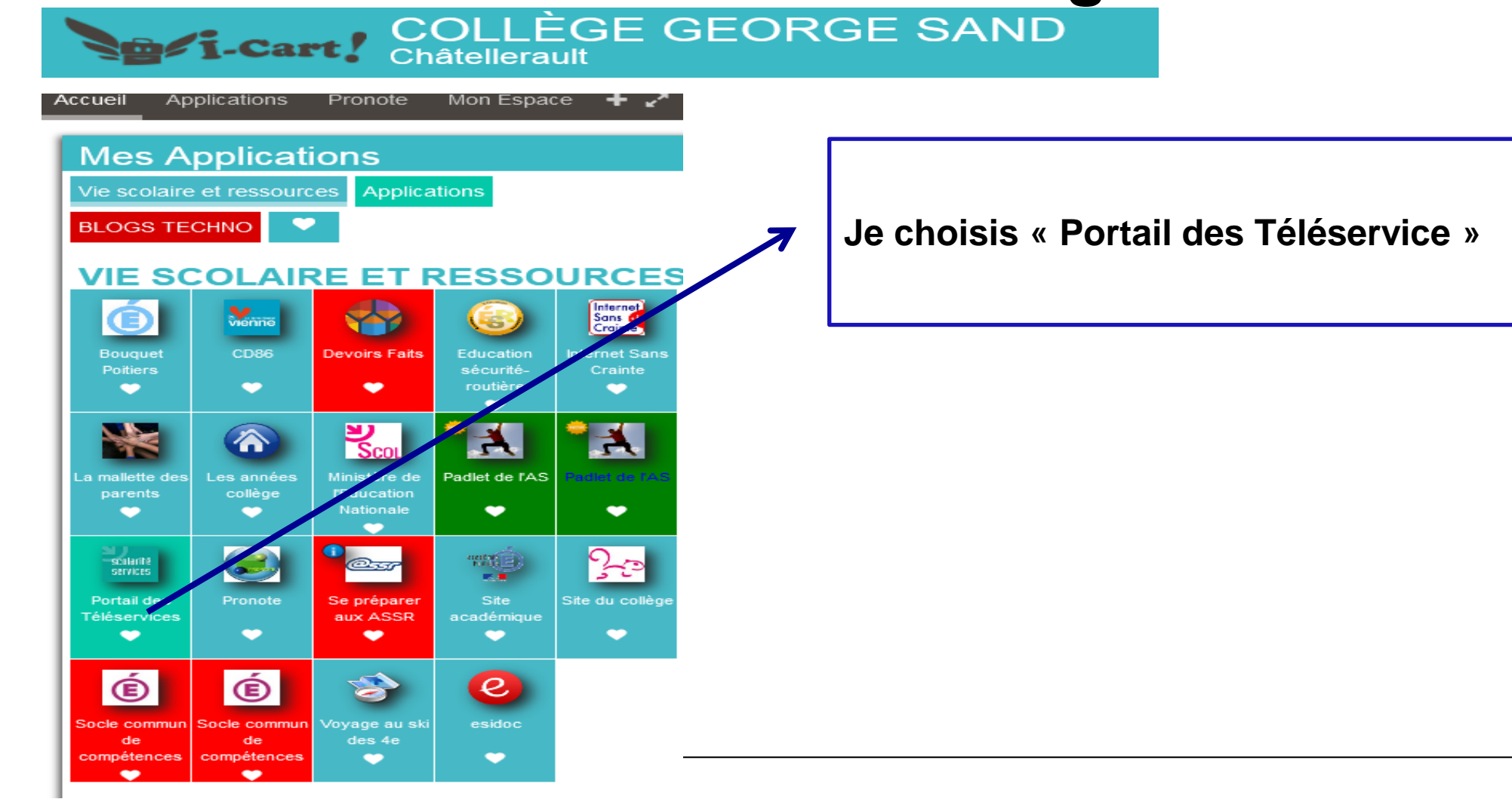

| MINISTÈRE             |
|-----------------------|
| DE L'ÉDUCATION        |
| NATIONALE,            |
| <b>DE LA JEUNESSE</b> |
| ET DES SPORTS         |
| Liberté               |
| Fraternité            |

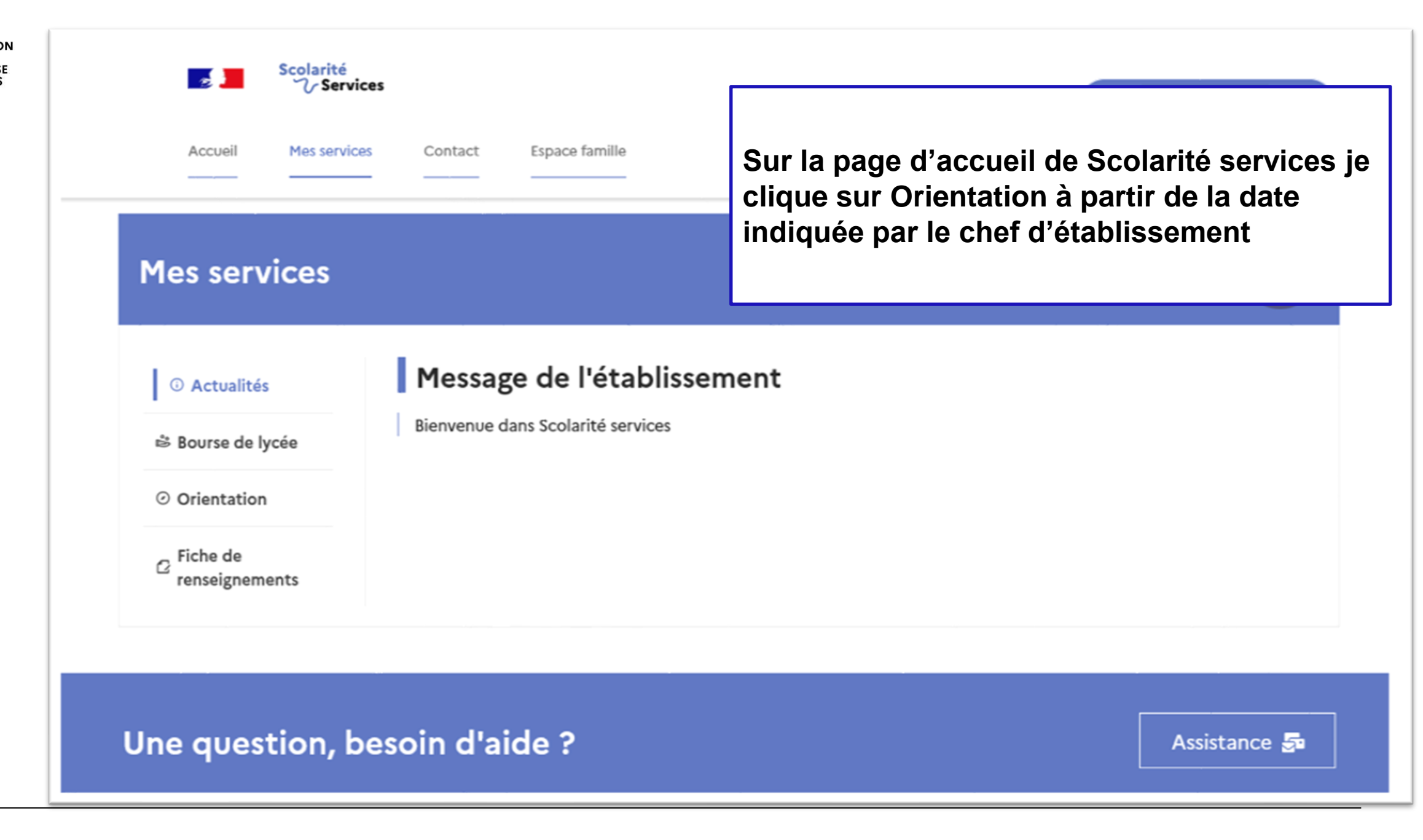

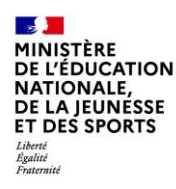

# 2. Saisie des intentions d'orientation

### **Mes services**

|                                                                                                    | <ul> <li>Actualités</li> <li>Bourse de lycée</li> <li>Orientation</li> <li>Fiche de<br/>renseignements</li> </ul> | Phase provisoire<br>Intentions<br>Courant 2 <sup>e</sup> trimestre<br>Vous choisissez une ou plusieu<br>• 2 <sup>de</sup> générale et technologiq<br>• 2 <sup>de</sup> professionnelle ;<br>• 1 <sup>re</sup> année de CAP.                                                                                                    | Phase provisoire<br>Avis provisoires<br>Après le conseil de<br>classe du 2 <sup>e</sup> trimestre<br>urs voies d'orientation parmi le<br>que ; | Phase définitive<br>Choix définitifs<br>Courant 3 <sup>e</sup> trimestre | Phase définitive<br>Propositions<br>Après le conseil de<br>classe du 3 <sup>e</sup> trimestre |  |
|----------------------------------------------------------------------------------------------------|----------------------------------------------------------------------------------------------------|----------------------------------------------------------------------------------------------------|----------------------------------------------------------------------------------------------------|--------------------------------------------------------------------------|-----------------------------------------------------------------------------------------------|--|
| Un calendrier et une<br>présentation de chaque phase<br>permet de se repérer dans les<br>différentes étapes avant de saisir<br>les intentions d'orientation |                                                                                                    | Le conseil de classe du deuxième trimestre indiquera pour chaque voie d'orientation demandée son avis (favorable, réservé ou défavorable).<br>Vous pourrez consulter l'avis du conseil de classe et en accuser réception.<br>Les intentions d'orientation et les avis provisoires du conseil de classe sont indicatifs et sont le début d'un dialogue qui prépare le choix définitif.<br>Pour préparer son projet d'orientation votre enfant peut s'informer :<br>• au CDI et au CIO ;<br>• sur le site de <u>l'Onisep ta</u> ;<br>• sur le site <u>« l'orientation en 3<sup>e</sup> et l'affectation en lycée » ta</u> . |                                                                                                    |                                                                          |                                                                                               |  |

Je saisis les intentions d'orientation

-MINISTÈRE DE L'ÉDUCATION NATIONALE, **DE LA JEUNESSE** ET DES SPORTS Liberté Égalité Fraternité

pour être enregistrées

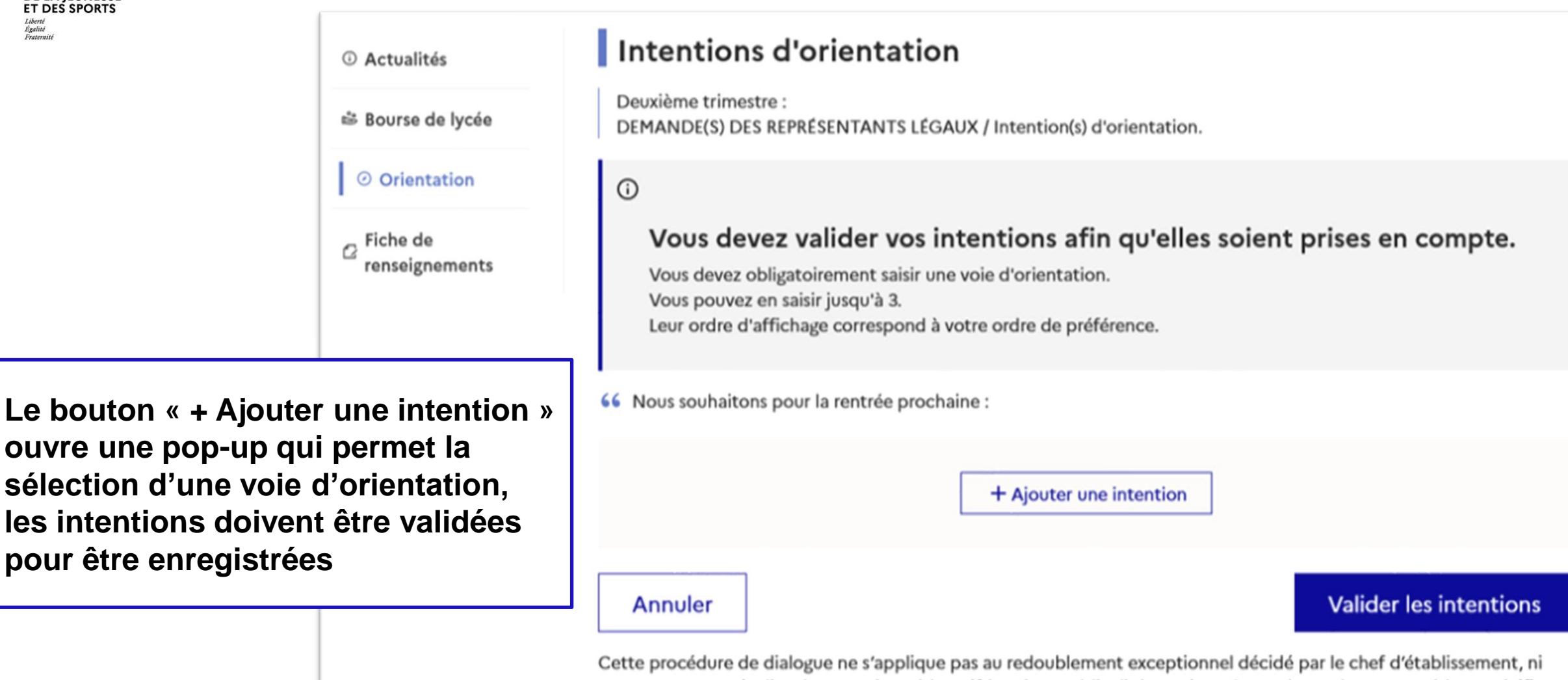

aux parcours particuliers hors système éducatif (services médicalisés, sociaux...) pour lesquels une procédure spécifique existe par ailleurs. Si vous êtes dans une de ces situations, veuillez contacter le chef d'établissement.

### La sélection d'une voie se fait dans l'ordre de préférence, il est possible de les modifier jusqu'à la fermeture du service en ligne Orientation à la date indiquée par le chef d'établissement

#### $\rightarrow$ Rang 1

| Les champs suivis d'une étoile sont obligatoires.                                                                  |         |         |
|----------------------------------------------------------------------------------------------------|---------|---------|
| /euillez sélectionner une voie d'orientation : (*)                                                                 |         |         |
| 2de générale et technologique ou 2de STHR<br>STHR : Sciences et Technologies de l'Hôtellerie et de la Restauration |         |         |
| 2de professionnelle                                                                                                |         |         |
| 1re année de CAP                                                                                                   |         |         |
|                                                                                                    |         |         |
|                                                                                                    | Annuler | Valider |

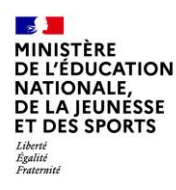

# 3. Validation des intentions

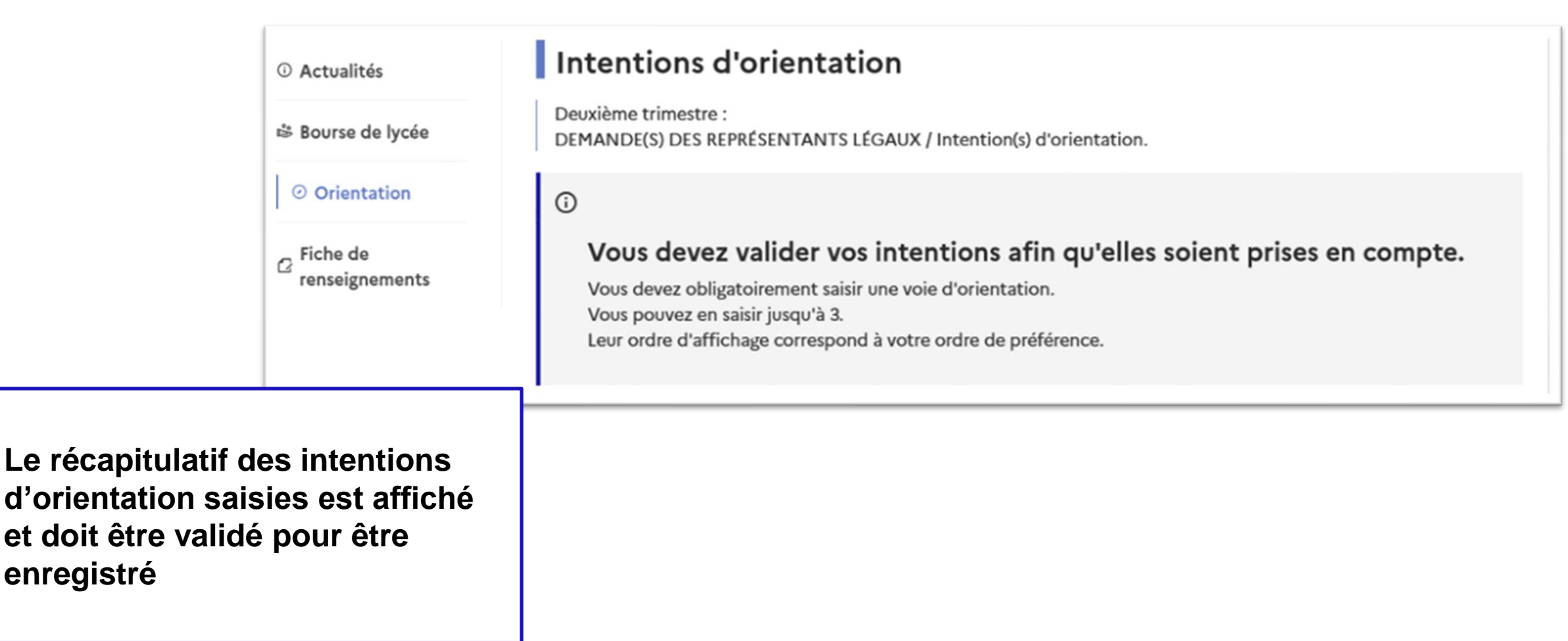

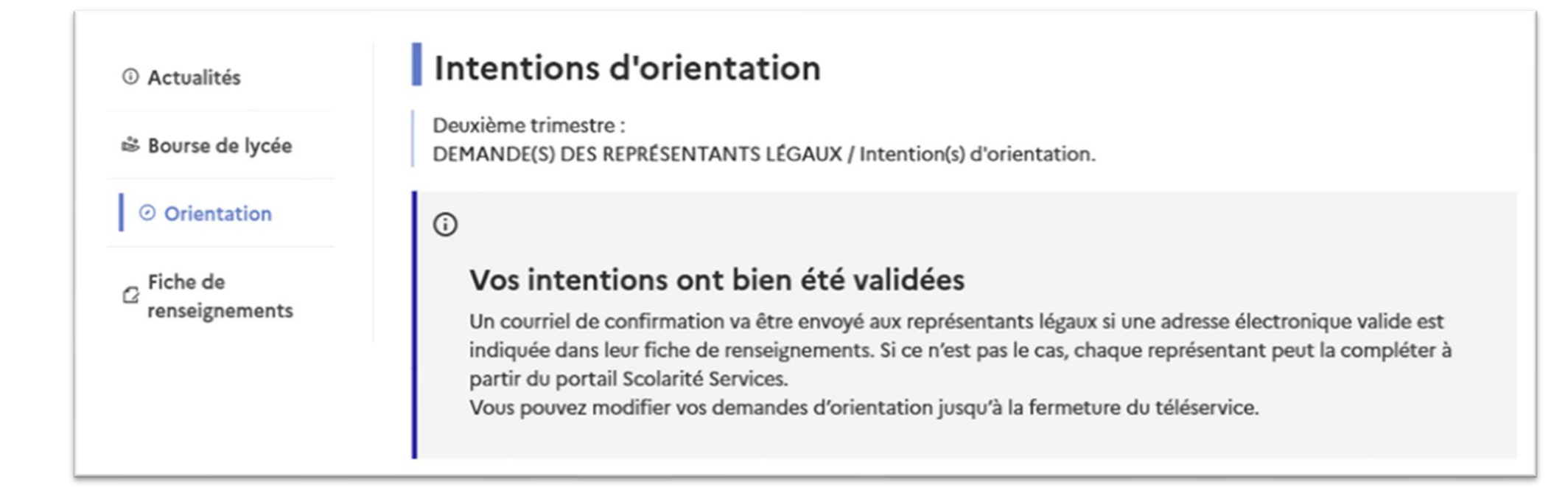

Un courriel avec le récapitulatif des intentions d'orientation saisies est transmis à chaque représentant légal

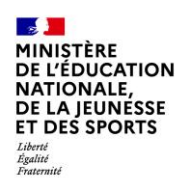

# 4. Consultation et accusé de réception de l'avis provisoire du conseil de classe

#### Mes services

| <ul> <li>Orientation</li> </ul>    | Phase provisoire<br>Intentions<br>Courant 2 <sup>e</sup> trimestre                                                                                                    | Phase provisoire<br>Avis provisoires<br>Après le conseil de<br>classe du 2 <sup>e</sup> trimestre | Phase définitive<br>Choix définitifs<br>Courant 3 <sup>e</sup> trimestre | Phase définitive<br>Propositions<br>Après le conseil de<br>classe du 3 <sup>e</sup> trimestre |  |  |
|------------------------------------|----------------------------------------------------------------------------------------------------|---------------------------------------------------------------------------------------------------|--------------------------------------------------------------------------|-----------------------------------------------------------------------------------------------|--|--|
| ☐ Fiche de<br>renseignements       | Après avoir pris connaissance de l'avis du conseil de classe, vous accusez réception des avis provisoires. Pour préparer<br>votre choix définitif, vous pouvez prendre rendez-vous avec le professeur principal et le psychologue de l'éducation<br>nationale.<br>La participation aux journées portes ouvertes des lycées et aux salons d'orientation permet de poursuivre la réflexion. A<br>partir du mois d'avril, vous pouvez consulter dans le Téléservice Affectation les offres de formation après la 3 e pour<br>vous informer. |                                                                                                   |                                                                          |                                                                                               |  |  |
|                                    | Je consulte                                                                                                    | et j'accuse réception des                                                                         | s avis provisoires du cons                                               | seil de classe                                                                                |  |  |
| tion des avis o<br>pourra être eff | du<br>ectué                                                                                                    |                                                                                                   |                                                                          |                                                                                               |  |  |

L'accusé de réception des avis du conseil de classe pourra être effectué indifféremment par l'un ou l'autre des représentants légaux